## **Provider CE Courses Registration and Data Entry Flow**

Navigate to eGov (https://ordcbs.mylicense.com/eGov)

## **eGov Registration**

- 1. Click **Register a Business**.
- 2. Enter the License Number and Registration Code sent to you specific to your provider and trade, and click **Search**. Only these two fields are necessary to register.

State of Oregon

Better Buildings for Oregon

**Building Codes Division** 

- 3. If the search was successful, you'll find your facility information prepopulated in readonly fields. Enter the following at the bottom of the page:
  - a. User ID
  - b. Password
  - c. Confirm Password
  - d. Password Question
  - e. Password Question Answer
- 4. Click **Register**. The CE Provider should now have a working account. If unsuccessful, please try again, noting the space and dash in your license number. If you continue to have problems, contact us at 503-373-1268.

## **Enter CE by Course**

- 1. The CE Provider logs into eGov using the User ID and Password created above.
- 2. From the **Licenses** page, select **Enter CE By Course**.
- 3. On **CE Courses** page, select a **Course Number** from the list.
- 4. On **CE Course** page, enter the license number of a participant; tab or enter to continue.
- 5. Confirm the name of the licensee in the next column; if incorrect, use the garbage can icon  $\overline{m}$  to remove the license number and try again.
- 6. Enter a **Date** of course completion within the begin and end date ranges of the course.
- 7. Repeat steps 4-6 for all licensees that took the course.
- 8. When finished, click **Save**.
- 9. On **Course Summary** page, confirm *Course Number*, *licensee number* and *name*, and *date* of course completed before submitting for credit. If corrections need to be made, use the **Edit** link at the bottom left of the screen to return to the previous page.
- A record of your submittal is found on the Course Updated page. Use the Licensing Home Page link on the left to return to the Licenses page to record credits to other courses.

\*This system will time-out after several minutes of inactivity. If you didn't submit from the last screen, you'll have to log in to start over.

\*Credit can be applied to licenses regardless of status.